#### How to Register on Micron's website ~

- 1. Go to Micron's main website at >> <u>https://www.Micron.com/</u>
  - a. When you access Micron.com, you will be prompted in the lower-right corner as to Cookies options
    - i. While not required, consider selecting "Accept All Cookies" to ensure full capabilities.

| By clicking "Accept All Cookies", you agree to the<br>storing of cookies on your device to enhance site<br>navigation, analyze site usage, and assist in our<br>marketing efforts. |                    |  |  |
|----------------------------------------------------------------------------------------------------|--------------------|--|--|
|                                                                                                    | Accept All Cookies |  |  |
|                                                                                                    | Reject All         |  |  |
| ſ                                                                                                    | Cookies Settings   |  |  |
|                                                                                                    |                    |  |  |

- 2. In the upper-right area of the **Micron.com** Home page, locate the **World Language** icon and click to select your preferred language.
  - i. World Language icon

| <u> </u>                                               |        |           |
|--------------------------------------------------------|--------|-----------|
| <ul> <li>Micron Technology   Global Lea × +</li> </ul> |        |           |
| igstarrow $igstarrow$ $igstarrow$ micron.com           |        | ९ 🖈 👳 🗗 । |
| MENU DESIGN TOOLS                                      | micron |           |

ii. Select your preferred language:

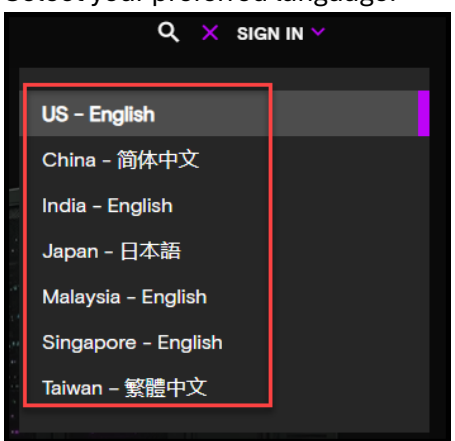

- 3. To continue Registration, in the upper-right area, locate and click "SIGN IN"
  - a. SIGN IN
  - b. NOTE | SMALLER DEVICES & BROWER Windows If you do not see SIGN IN this may be due to screen space. Please click the MENU on the upper-left and the Language and SIGN IN options are at the bottom of the MENU

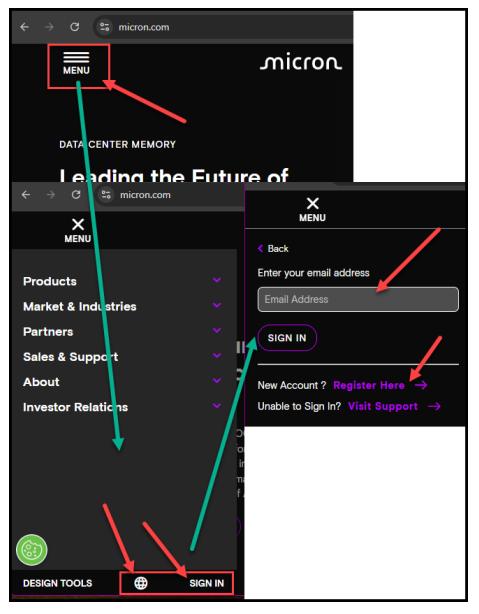

- c. If you see your name and not "SIGN IN", then you may have already Registered.
  - i. If you have already Registered, there is no need for you to continue with these instructions and you can now continue to use the **Micron.com** website and services.
- d. If you have not yet **Registered**, click "**Register Here**  $\rightarrow$ "
- e. If you have **Registered** and are **Unable to Sign In,** click "Visit Support  $\rightarrow$ "
- f. If you have already **Registered**, you can **Sign In** with your email address and then continue to Step #8

| Q 🌐 SIGN IN ^                                  |   |
|------------------------------------------------|---|
| Enter your email address                       |   |
| Email Address                                  | / |
| SIGN IN                                        | / |
| New Account ? Register Here →                  | / |
| Unable to Sign In? Visit Support $\rightarrow$ |   |
| Privacy Policy                                 |   |

- 4. On the **Registration** page, fill in all required fields.
  - a. See the Example Registration screenshot
  - b. Take time to click and read the Terms of Use and Privacy Policy documents
  - c. When you are satisfied, click "I Agree to Micron's Terms of Use"
    - i. If you are not satisfied, you may click **DECLINE**.
  - d. Click "I'm not a robot" ~ You may be presented with several CAPTCHA verification pictures
  - e. Click AGREE AND SUBMIT

| count                                                                                                    |                                |  |  |  |  |
|----------------------------------------------------------------------------------------------------|--------------------------------|--|--|--|--|
| Signing up for a Micron.com account grants you access to secure documents, your Micron applications, subscriptions, and more. |                                |  |  |  |  |
| Email address *<br>ExampleVendorEmail@YourCompany.com                                                                         | company *<br>Your Company Name |  |  |  |  |
| First Name *<br>Hank                                                                                                    | Last Name *<br>Aaron           |  |  |  |  |
| Address *<br>1234 Main Street                                                                                                 | Select a country *             |  |  |  |  |
| Select a province / state *                                                                                                   | city *<br>Boise                |  |  |  |  |
| Idaho<br>ZiP / Postal code *<br>83716                                                                                         | Phone Number<br>20085551212    |  |  |  |  |
| Create password *                                                                                                    | Confirm password *             |  |  |  |  |
| I agree to Micron's Terms of Use *                                                                                            |                                |  |  |  |  |
| Terms of Use                                                                                                    |                                |  |  |  |  |
| САРТСНА                                                                                                    |                                |  |  |  |  |
| L'm not a robot                                                                                                    |                                |  |  |  |  |

- 6. Unsuccessful Registration
  - a. If your Registration is unsuccessful, please go to the Micron Support page > <u>https://www.micron.com/sso-support</u>
  - b. If the Micron Support page does not solve your issue, please send an email to WebSupport@Micron.com

- 7. Successful Registration
  - a. When you Registration is successful, you should see this screen; go to your Inbox for the email

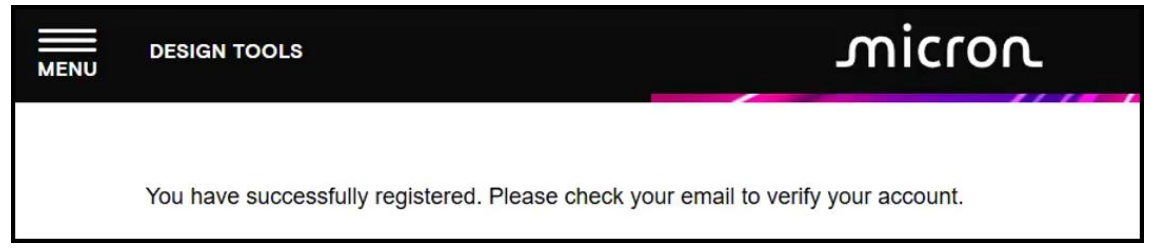

- b. If you cannot find the Verification email, please go to the Micron Support page > <u>https://www.micron.com/sso-support</u>
  - i. If the Micron Support page does not solve your issue, please send an email to WebSupport@Micron.com
- c. Verification Email ~ Open the email

| All Unread                            | By Date 🗸 |
|---------------------------------------|-----------|
| ✓ Today                               |           |
| Micron Technology                     | Ρ         |
| Thank you for registering with Micron | 7:50 PM   |

d. Email – Content | You can click the "micron.com" or "login" links to log into Micron.com

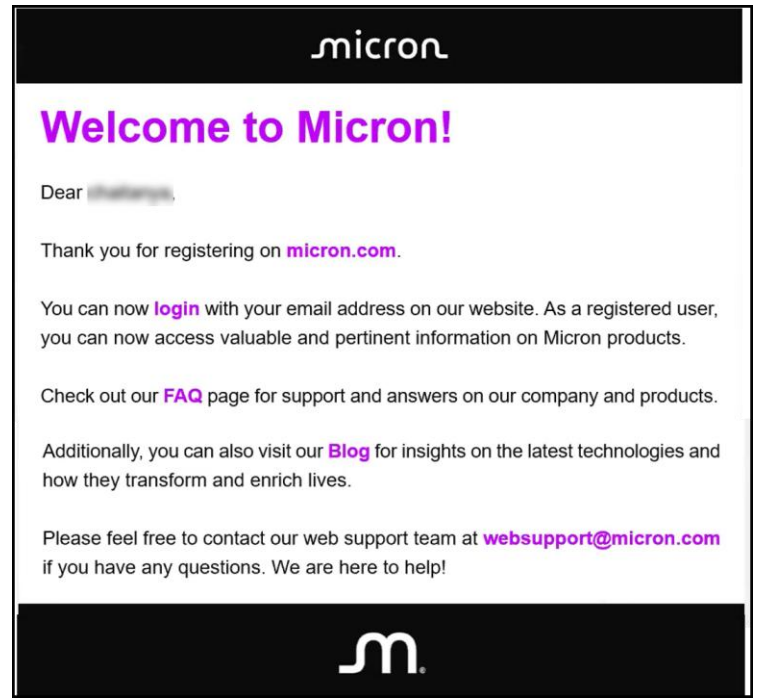

- 8. Permissions Requested & Successful Login
  - a. Go to Micron.com and click Sign In
  - b. Enter your email address and click the Sign In button
  - c. You may be presented with the below dialog box requesting permissions to use your basic Profile

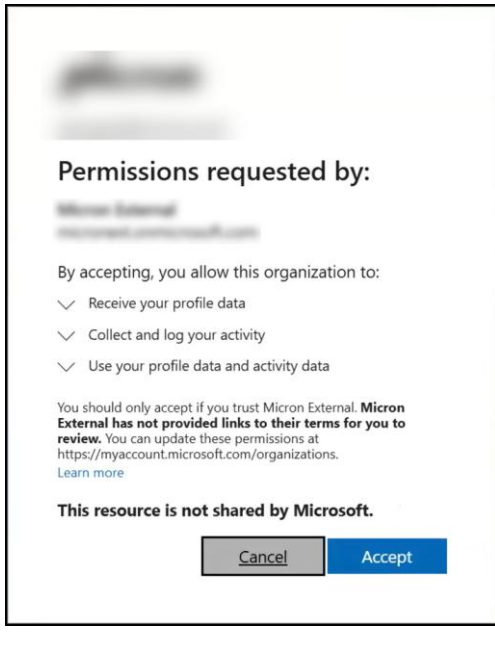

- d. If you agree with granting these permissions, click Accept
  - i. Note | Clicking Cancel will not enable you to use Micron.com services.
- e. The user should be directed to Micron's home page, and the user's name should be displayed:

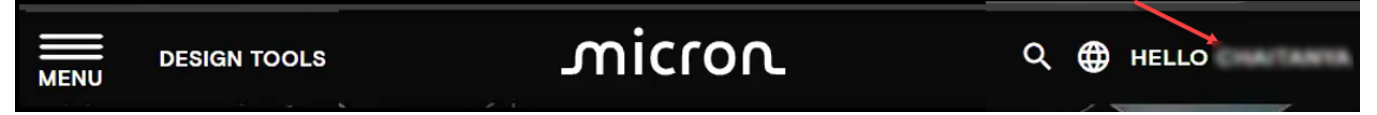

- f. **NOTE | Small Devices** For small devices or browser screens, click **MENU** to see **MY ACCOUNT** in the lower-left of **MENU**.
- g. You are now successfully Registered with Micron.com

Best Regards,